## FlowJo FROM YOUR COMPUTER USING OA5 LICENSE

1) Firstly, **book** your working time **in** <u>https://imcf-booking.biocev.org/</u> (slot in "Offline Analysis 5 + FlowJo" calendar).

2) If you use computer connected via LAN cable or VPN PORTAL to the BIOCEV network, continue to step 8. **Otherwise**, for connecting to the VPN PORTAL it's necessary to **login in this link** <u>https://vpnportal.biocev.org/remote/login?lang=en</u>.

3) Then click on **Download FortiClient** and **choose** from proposed options (iOS, Android, Windows, Mac).

| 2) |                    |                     |                        |  |  |  |
|----|--------------------|---------------------|------------------------|--|--|--|
| 1  |                    | Launch FortiClient  | Download FortiClient • |  |  |  |
|    |                    |                     | 🗯 iOS                  |  |  |  |
|    | burar              | Bookmarks           | 🌻 Android              |  |  |  |
|    |                    |                     | 🗮 Windows              |  |  |  |
|    | •••••              |                     | 🗯 Mac                  |  |  |  |
|    |                    |                     |                        |  |  |  |
|    | Login              |                     |                        |  |  |  |
|    |                    | intranet.biocev.org | phonebook.biocev.org   |  |  |  |
|    | Launch FortiClient |                     |                        |  |  |  |
|    | Lauren Forticient  | C Quick Connection  | + New Bookmark         |  |  |  |
|    |                    | - 4                 |                        |  |  |  |

4) After you download FortiClient, install it just by running the downloaded file (accept the terms and press on the next and finish button like in common instalation of programmes).

5) After you install FortiClient, there should be its desktop shortcut. Open it, accept the conditions and **configure VPN**: Name the connection **BIOCEV**, name the remote gateway **vpnportal.biocev.org** and **save it**.

| FortiClient                    |                                     |                                                                                       |                                                                                        |       |   |   | - |   |   | × |
|--------------------------------|-------------------------------------|---------------------------------------------------------------------------------------|----------------------------------------------------------------------------------------|-------|---|---|---|---|---|---|
| Soubor Nápověda                |                                     |                                                                                       |                                                                                        |       |   |   |   |   |   |   |
| FortiClier                     | nt VPN                              |                                                                                       |                                                                                        |       |   | ñ | ٠ | • | i |   |
| Upgrade to the full version to | access additional features          | and receive technical supp                                                            | ort.                                                                                   |       |   |   |   |   |   |   |
|                                | Nové připojení                      | VPN                                                                                   |                                                                                        |       |   |   |   |   |   |   |
|                                | VPN                                 | SSL-VPN                                                                               | IPsec VPN                                                                              | XML   | ] |   |   |   |   |   |
|                                | Jméno připojení                     | BIOCEV                                                                                |                                                                                        |       | ] |   |   |   |   |   |
|                                | Popis                               |                                                                                       |                                                                                        |       |   |   |   |   |   |   |
|                                | Vzdálená brána                      | vpnportal.biocev.org                                                                  | inu                                                                                    |       | × |   |   |   |   |   |
|                                | Klientský certifikát<br>Autentizace | Přizpůsobit port Enable Single Sigr Žádný Vyzvat k přihlášen Enable Dual-stack Zrušit | 443<br>a On (SSO) for VPN Tuni<br>( Uložit přihlášení<br>« IPv4/IPv6 address<br>Uložit | nel 🗸 | ] |   |   |   |   |   |

6) Finally, sign in. Now, you should be connected to BIOCEV server using VPN PORTAL.

| FortiClient<br>Soubor Nápověda                                                                           |                           | - 🗆 X      | SUCCESSFUL CON                                                                            | INECTION TO VPN                                                   |
|----------------------------------------------------------------------------------------------------|---------------------------|------------|-------------------------------------------------------------------------------------------|-------------------------------------------------------------------|
| FortiClient VPN                                                                                          |                           | # \$ 0 0 A |                                                                                           | (E)                                                               |
| Upgrade to the full version to access additional features and r<br>Název VPN<br>Jméno uživatele<br>Hesio | eceive technical support. |            | Název VPN<br>IP adresa<br>Jméno uživatele<br>Doba trvání<br>Přijaté byty<br>Odeslané byty | BIOCEV<br>10.211.16.2<br>burar<br>00:00:25<br>1.37 KB<br>54.48 KB |

7) To connect to FlowJo license from home (and not just from your BIOCEV office) - please use the connection to BIOCEV server through FortiClient first. Users outside Faculty of Science, BIOCEV, must ask IMCF staff (dalibor.panek@natur.cuni.cz) for access to RDC and VNC services. Please provide your BIOCEV user name for access via VPN and/or IP address for direct access from computers at BIOCEV.

8) Use Remote desktop connection. In Win8 and higher go to Start and start to write "remote desktop connection". Click found app. (in case you will have troubles to connect, please refer to Microsoft helpdesk. Usually is the problem in firewall restrictions).

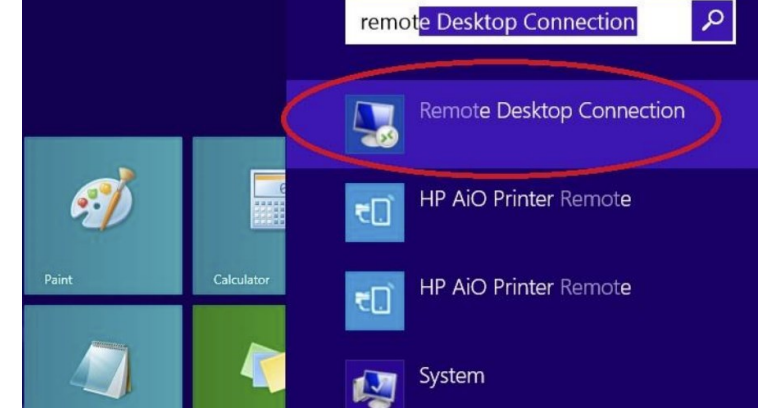

9) Fill the IP address of FlowJo computer and press connect (10.11.16.60)

## 10) Use another account

11) Fill out Login: User OA5 / Password: imcf and press OK

|               | Remote Desktop Connecti                | on  | - |    | ×  |
|---------------|----------------------------------------|-----|---|----|----|
| -             | Remote Desktop<br>Connection           |     |   |    |    |
| Computer      | 10.11.16.60                            | Ŷ   |   |    |    |
| User name:    | None specified                         |     |   |    |    |
| You will be a | sked for credentials when you connect. |     |   |    |    |
| Show O        | ptions Conn                            | ect |   | He | lp |

|                           | Windows Security                                                 | ×      |
|---------------------------|------------------------------------------------------------------|--------|
| Enter you<br>These creden | r credentials<br>tials will be used to connect to 10.11.16.60.   |        |
| P                         | Petra Grznarova<br>MicrosoftAccount\grznarova.biocev<br>Password |        |
| Rem                       | Use another account                                              |        |
|                           | ОК                                                               | Cancel |

|                           | Windows Security                                               | ×      |
|---------------------------|----------------------------------------------------------------|--------|
| Enter you<br>These creden | r credentials<br>tials will be used to connect to 10.11.16.60. |        |
| 0                         | User OA5<br>MicrosoftAccount\User OA5                          |        |
|                           | User OA5                                                       |        |
| m                         | ••••<br>Domain: MicrosoftAccount                               |        |
| Rem                       | nember my credentials                                          |        |
|                           | ОК                                                             | Cancel |

12) Certificate verification window will appear. Just click Yes.

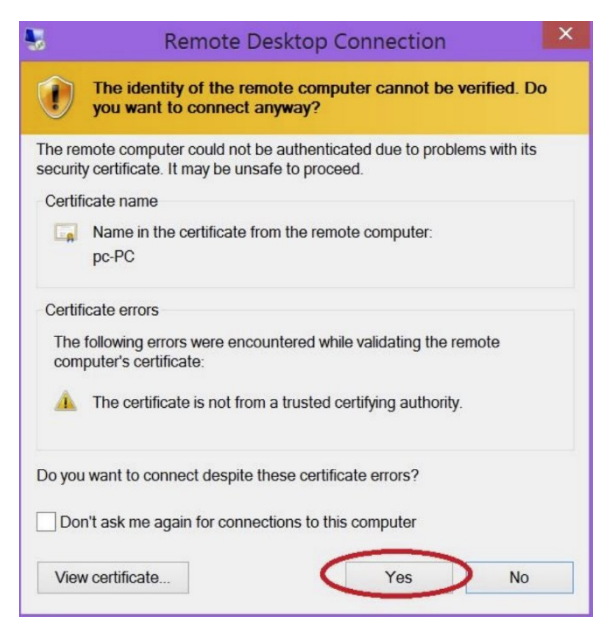

13) You will get connected to the FlowJo PC. In case if different user was logged in before you, Windows will ask if you want to switch users. Click Yes. Remote desktop will appear. First **open SEH UTN Manager**, where you will find all licenses which are available.

|                                          | SEH UTN Manager 3.3.4 Program Selection List UTN server Port Help                                           |
|------------------------------------------|----------------------------------------------------------------------------------------------------|
| Plewio V40-<br>zastupce Warager Analysis | UTN Manager                                                                                                 |
|                                          | Selection List     UTN Server/Device     Status       Refresh        ✓        ☐ uma.biocev.org (10.44.0.55) |
| <b>1</b>                                 | Port     >     FlowJo - OAS only (Port 8)     Available       Activate     Deactivate                       |

14) Click on FlowJo – OA5 only (Port 8) and then click Activate.

15) Status "Activated" will appear.

SEH UTN Manager 3.3.4
Program Selection List UTN server Port Help

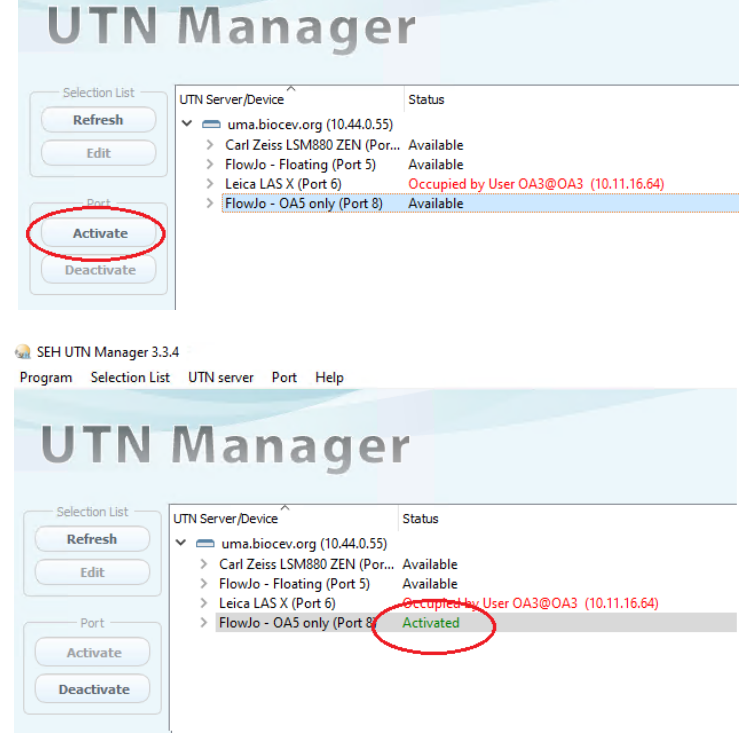

16) Open FlowJo V10-zástupce. Program will ask for update, please click No.

|                                                                   | TN Manager 3.1.1                                                                                                    | 3<br>IN server Port Help                                                                                                    |                                                                                                    | - 🗆 ×                    |
|-------------------------------------------------------------------|----------------------------------------------------------------------------------------------------|----------------------------------------------------------------------------------------------------|----------------------------------------------------------------------------------------------------|--------------------------|
| Flowio V10 - SEH UT Confirmation<br>zastupre Manage               | is a new version available for downlo                                                                                                    | > Dad. Would you like                                                                                                    | Properties                                                                                                    | SEH                      |
|                                                                   | Tctivate                                                                                                    | Yes No                                                                                                    | Port name<br>Port number<br>Port status<br>Additional featur                                                                                                    | FlowJo<br>8<br>Activated |
|                                                                   | Deactivate > Howo<br>> Leica L<br>> Leica L                                                                                                    | - OA5 only (Port 8) Activated<br>AS X (Port Available<br>AS X ? (Po Available                                                               | Automatisms<br>Auto-Connect<br>Devices connecte<br>> Name                                                                                                    | Off<br>Off<br>USB DISK   |
| e Horkba                                                          |                                                                                                    |                                                                                                    |                                                                                                    |                          |
| 17) Now you can work 😊.                                           | # 23-Mar-2020 Arr - 2020 Arr + Arr = L                                                                                                    |                                                                                                    |                                                                                                    | ×                        |
|                                                                   | FlowJo     File     Edit     Edit     FlowJo     File     Edit     Table Editor     Table Editor     Ta | Workspace Tools Configure<br>Add<br>Keyword<br>Monotate Experiment<br>Plate Editor                                                          | Cell Cycle                                                                                                    | eration Modeling<br>Help |
|                                                                   | Navigate<br>Group<br>{□} All Samples<br>{\B} Compensation                                                                                                    | Experiment                                                                                                    | Biology<br>Size Role<br>0                                                                                                    | Test                     |
| 18) At the end of your session, p                                 | lease quit the software                                                                                                    |                                                                                                    |                                                                                                    |                          |
| 19) And be sure that you click<br>Deactivate! Please, be aware to | at FlowJo license and                                                                                                    | SEH UTN Manager 3.3.4<br>Program Selection List UTN server                                                                                  | OWJO.LLC www.flowjo.co                                                                                                    | om ©1997-2018            |
| disable the license for other use                                 | ers if you will skip it!                                                                                                    | UTN Ma                                                                                                    | nager                                                                                                    |                          |
|                                                                   |                                                                                                    | Selection List     UTN Server/De       Refresh     > Carl Zi       Edit     > Carl Zi       Port     > FlowJoc       Activate     > FlowJoc | vice Status<br>biocev.org (10.44.0.55)<br>biss LSN880 ZEN (Port Available<br>b - Floating (Port 5) Available<br>AXS (Port 6) Occupied by User<br>b - OA5 only (Port 8) Activated | OA3@OA3 (10.11.16.64)    |

20) At the end of your session please quit remote desktop connection.

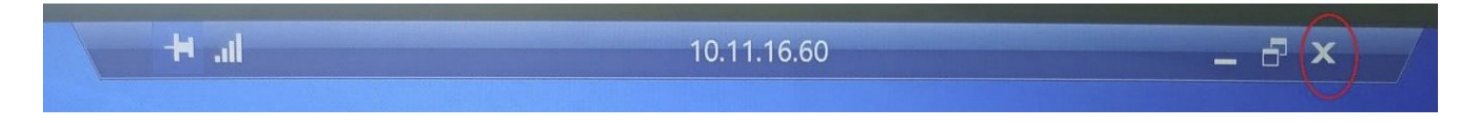